# PROGRAM WinSCP

| Úvodn | á ol | brazovka | pri s | pustení | program | nu |
|-------|------|----------|-------|---------|---------|----|
|       |      |          |       |         |         |    |

| S WinSCP Prihlásenie                                                        |                                                                       | ? ×                           |  |  |  |
|-----------------------------------------------------------------------------|-----------------------------------------------------------------------|-------------------------------|--|--|--|
| Spojenie<br>Uložené spojenia<br>Prostredie<br>Priečinky<br>SSH<br>Predvoľby | Spojenie<br>Preno <u>s</u> ový protokol:<br>SFTP<br><u>H</u> ostiteľ: | Číslo po <u>r</u> tu:<br>22 🚔 |  |  |  |
|                                                                             | Meno použí <u>v</u> ateľa: H <u>e</u> slo:                            |                               |  |  |  |
|                                                                             | Súbor s privátnym <u>k</u> ľúčom:                                     |                               |  |  |  |
|                                                                             |                                                                       | Vybrat` <u>f</u> arbu         |  |  |  |
|                                                                             |                                                                       |                               |  |  |  |
| Pokročilé voľby                                                             |                                                                       |                               |  |  |  |
| Oprograme Langu                                                             | ages Prihlásiť Uložiť                                                 | Zatvorit'                     |  |  |  |

#### Nastavenie programu

Po spustení programu je potrebné v úvodnej obrazovke nastaviť nasledovné údaje (používateľovi sú zasielané mailom):

- Prenosový protokol: SFTP alebo SCP
- Hostitel': IP adresa v tvare xxx.xxx.xxx alebo meno servera
- Port: podľa zaslaných prihlasovacích údajov
- Login: prihlasovacie meno používateľa
- Heslo: neodporúčame nastaviť

| WinSCP Prihlásenie   |                                                                                                    |
|----------------------|----------------------------------------------------------------------------------------------------|
| Nová lokalita        | Relácia<br>Prenogový protokol:<br>SFTP<br>Hostiteľ:<br>ip_adresa servera alebo meno_servera<br>Meno používateľa:<br>login<br>Uložiť V Pokročilé V |
| Nástroje 🔻 Spravovať | ▼ Prihlásiť ▼ Zatvoriť Pomocník                                                                                                    |

Po nastavení údajov uložte nastavenia cez voľbu *Uložiť* pre ich trvalé uloženie na počítači.

## Prihlásenie sa na server:

Po spustení programu sa zobrazia uložené nastavenia - výberom a kliknutím na voľbu *Prihlásiť* sa spustí proces prihlásenia na server.

| WinSCP Prihlásenie                                             |                                                                                                    |                       |
|----------------------------------------------------------------|----------------------------------------------------------------------------------------------------|-----------------------|
| Vová lokalita<br>Jogin@ip_adresa servera<br>Jogin@meno_servera | Relácia<br>Preno <u>s</u> ový protokol:<br>SFTP<br><u>H</u> ostiteľ:<br>meno_servera<br>Meno používateľa:<br>Heno | Číslo portu:<br>22    |
|                                                                | login                                                                                                    | gsio:<br>Pokročilé  ▼ |
| Nástroje 🔻 Spravovať                                           | ▼ Prihlásiť ▼                                                                                                    | Zatvoriť Pomocník     |

Ďalej sa zobrazí okno s požiadavkou na zadanie používateľského hesla,

| 🌆 Heslo -                         | ×                        |  |  |  |  |  |
|-----------------------------------|--------------------------|--|--|--|--|--|
| Vyhľadáva sa hostiteľ             |                          |  |  |  |  |  |
| Pripája sa k hostiteľovi          |                          |  |  |  |  |  |
| Autentifikácia                    |                          |  |  |  |  |  |
| Pomocou mena používateľa "login". |                          |  |  |  |  |  |
|                                   |                          |  |  |  |  |  |
|                                   |                          |  |  |  |  |  |
|                                   |                          |  |  |  |  |  |
|                                   |                          |  |  |  |  |  |
| Heslo:                            |                          |  |  |  |  |  |
| [                                 |                          |  |  |  |  |  |
| 📃 Zapamätať si heslo pre túto re  | láciu                    |  |  |  |  |  |
| ОК                                | Zrušiť P <u>o</u> mocník |  |  |  |  |  |

Po úspešnom prihlásení na server sa zobrazí okno, kde v pravej časti sú zobrazené adresáre cvicenia a web.

- Pre ukladanie nových súborov do webovej stránky cvičenia, rozkliknite adresár cvicenia.
- Pre správu Vašej osobnej stránky rozkliknite adresár web.

| Používateľov osobný počítač                                                     |            |                         |                        |                    | Adre          | sár cvicenia      | a a web na se     | erveri     |    |
|---------------------------------------------------------------------------------|------------|-------------------------|------------------------|--------------------|---------------|-------------------|-------------------|------------|----|
| 5                                                                               |            |                         |                        |                    |               |                   | l                 | - 0 -      | ×  |
| Lokálny <u>O</u> značiť <u>S</u> úbory                                          | Príkazy Sp | ojenie <u>M</u> ožnosti | Vzdialený P <u>o</u> r | 0                  | ník           |                   |                   |            |    |
| 🌒 🔍 🗐 📲 📸 📽                                                                     | 🕂 🔤 🚱      | 8 🙀 🕂 -                 | - 🛛 🕸 🖉                | ß                  | Predvolený    | - 🐼 -             |                   |            |    |
| +                                                                               |            |                         |                        |                    |               |                   |                   |            |    |
| 🚢 C: Lokálny disk 🔹 👻                                                           | 🖮 🔽 🛛      | ⊨ • ⇒ • [60 (           | 🖿 🚮 📝 🗄                |                    | login         | - 🔄 🔽             | ⇔ + ⇒ + 🔁         | 🗖 🚮 🚺      | ťs |
| C:\                                                                             |            |                         |                        |                    | /home/users/j |                   |                   |            |    |
| Názov Príp                                                                      | Veľkosť    | Тур                     | Zmenené                |                    | Názov Príp    | Veľkosť           | Zmenené           | Oprávnenia | VI |
| 🐌 \$Recycle.Bin                                                                 |            | Priečinok súbo          | 17.10.2013 :           |                    |               |                   | 22. 8. 2014 11:0  | rwxr-xr-x  | rc |
| FS_SWRINFO                                                                      |            | Priečinok súbo          | 23. 5. 2011 7          |                    | 🥫 cvicenia    |                   | 8. 2. 2015 16:22: | rwxrwxrwx  | rc |
| Documentation                                                                   |            | Priečinok súbo          | 23. 5. 2011 7          |                    | web           |                   | 8. 2. 2015 16:22: | rwxrwxrwx  | rc |
| Documents and Setti                                                             |            | Priečinok súbo          | 14.7.2009 7            |                    | .bash_history | 5 B               | 5. 8. 2014 13:43: | rw         | ju |
| 📲 📗 Intel                                                                       |            | Priečinok súbo          | 23. 5. 2011 7          |                    | .bash_logout  | 18 B              | 18.7.2013 15:1    | rw-rr      | ju |
| 📲 퉬 Lexmark                                                                     |            | Priečinok súbo          | 16.10.2013 :           |                    | bash_profile  | 176 B             | 18.7.2013 15:1    | rw-rr      | ju |
| MSOCache                                                                        |            | Priečinok súbo          | 9.6.2012 20            |                    | bashrc [      | 124 B             | 18.7.201315:1     | rw-rr      | ju |
| PerfLogs                                                                        |            | Priečinok súbo          | 14.7.2009 5            | н                  |               |                   |                   |            |    |
| 📕 🌽 Program Files                                                               |            | Priečinok súbo          | 30.9.2014 2            |                    |               |                   |                   |            |    |
| 📕 퉬 Program Files (x86)                                                         |            | Priečinok súbo          | 8.2.2015 15            |                    |               |                   |                   |            |    |
| 📕 퉬 ProgramData                                                                 |            | Priečinok súbo          | 27.12.2014             |                    |               |                   |                   |            |    |
| 🎍 sh4ldr                                                                        |            | Priečinok súbo          | 30.9.2014 1            |                    |               |                   |                   |            |    |
| SOFTWARE                                                                        |            | Priečinok súbo          | 17.2.2013 1            |                    |               |                   |                   |            |    |
| SPLASH.000                                                                      |            | Priečinok súbo          | 23.5.2011 8            |                    |               |                   |                   |            |    |
| SPLASH.SYS                                                                      |            | Priečinok súbo          | 23.5.2011 8            |                    |               |                   |                   |            |    |
|                                                                                 |            |                         |                        |                    | •             |                   |                   |            | •  |
| 0 B z 10 721 MiB v 0 z 27 0 B z 323 B v 0 z 6                                   |            |                         |                        |                    |               |                   |                   |            |    |
| 📱 🖋 F2 Premenovať 📝 F4 Editovať 🗃 F5 Kopírovať 🕼 F6 Presunúť 📸 <b>F7 Vytv</b> r |            |                         |                        | Vytvoriť priečinok | 🗙 F8 Zmazať 🎬 | 🖥 F9 Vlastnosti 👖 | F10 Koniec        |            |    |
|                                                                                 |            |                         |                        |                    |               | Ê                 | SFTP-3            | 0:01:12    | 2  |
|                                                                                 |            |                         |                        | F                  |               |                   |                   | ww         |    |

#### Práca v programe WinSCP

Práca v programe WinSCP je podobná práci v programe Total Commander – v ľavom okne programu sa zobrazuje PC používateľa (disky, pripojené USB kľúče) a v pravom okne obsah jeho používateľského účtu na serveri s prepojením na adresár cvicenia a adresar web.

Operácie sú súbormi je možné uskutočniť "presunom" medzi oknami alebo označením súboru myšou a rozbalením menu cez pravé tlačidlo myši.

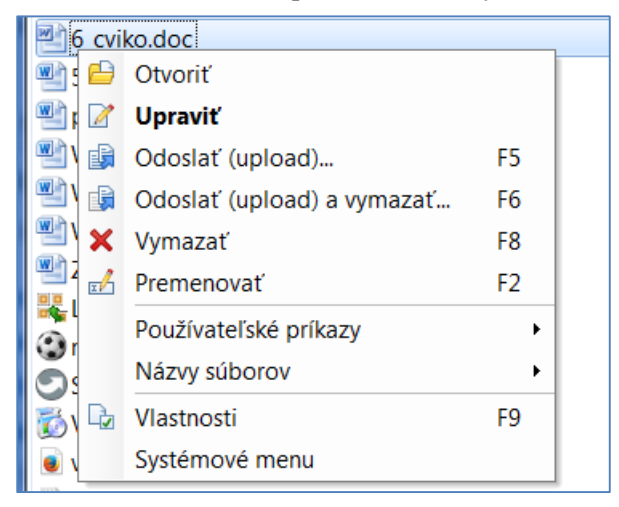

### Ukončenie práce – odhlásenie sa zo servera

Po ukončení práce je potrebné korektne sa odhlásiť zo servera – voľba *Spojenie - Odpojiť* (alebo CTRL+SHIT+D).

| Lokálny <u>O</u> značiť <u>S</u> úbory Príkazy | Spojenie <u>M</u> ožnosti Vzdialený P <u>o</u> m |
|------------------------------------------------|--------------------------------------------------|
| 🚳  🗃 Fronta 🗸 🖶 🚝 😂                            | 🔮 <u>N</u> ové spojenie Ctrl+N                   |
| 🖵 🚽 Nové si                                    | Duplikovať spojenie                              |
| 🗸 C: Local Disk 🚽 🚝 🔽                          | 📑 <u>O</u> dpojiť Shift+Ctrl+D                   |
|                                                | 👆 Uložiť <u>r</u> eláciu ako lokalitu            |
|                                                | 📲 Otvorené spojenia 🔹 🕨                          |
| C:\                                            | Pracovné priestory                               |
| Názov Koncovka                                 | Uložiť pracovný priestor                         |
| 퉬 \$Recycle.Bin                                |                                                  |
| Config.Msi                                     |                                                  |

#### **UPOZORNENIE** pre používateľov:

- Neodporúčame do nastavení ukladať používateľské heslo, je vhodné vkladať ho pri každom prihlásení sa na server.
- Pri prerušení/ukončení práce s programom sa nezabudnite odpojiť zo servera a ukončiť program WinSCP.

Pre interné potreby FEM spracovalo pracovisko CIT FEM SPU v Nitre. 2. apríla 2020